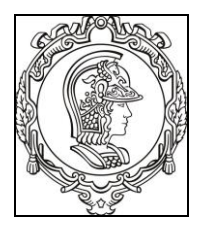

## ESCOLA POLITÉCNICA DA UNIVERSIDADE DE SÃO PAULO Departamento de Engenharia de Sistemas Eletrônicos PSI - EPUSP

## PSI 3212 - LABORATÓRIO DE CIRCUITOS ELÉTRICOS

## **EXPERIÊNCIA 08 – CIRCUITOS COM AMPLIFICADORES OPERACIONAIS**

## PREPARAÇÃO PARA A EXPERIÊNCIA 8

Nesta experiência vocês devem realizar uma preparação prévia, que envolverá a <u>simulação de um circuito</u> <u>amplificador inversor</u>. Na aula de laboratório vocês deverão mostrar o resultado da simulação para o professor (imprimam o esquema elétrico e a resposta gráfica obtida com o Simulador, assim como a Tabela 1 preenchida) e anexá-lo ao relatório.

O circuito a ser analisado é mostrado na Figura 1 a seguir:

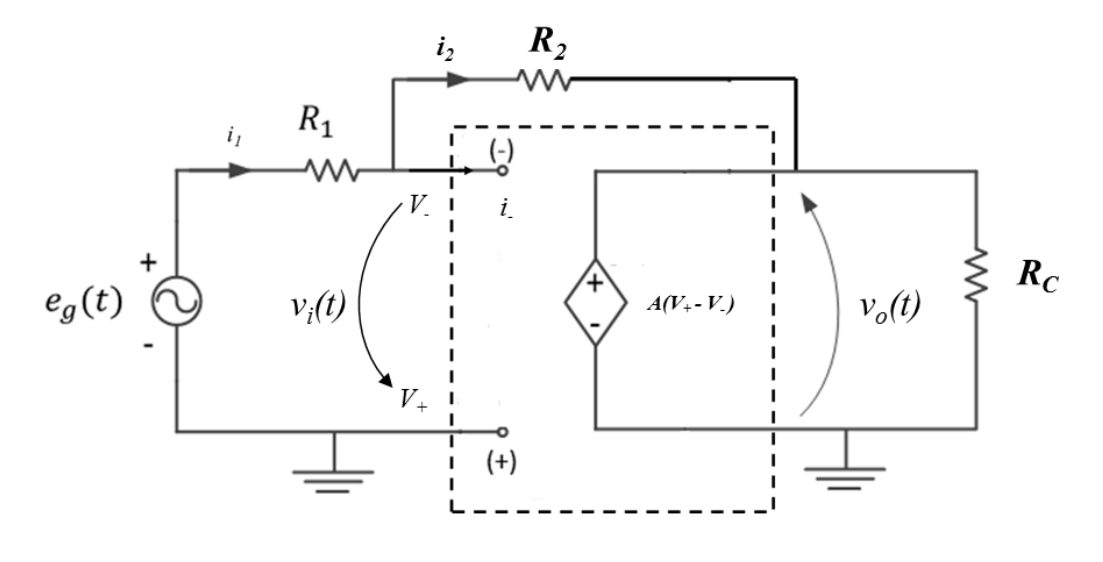

Figura 1

O objetivo será analisar o comportamento deste circuito utilizando um <u>software de simulação</u>. No caso do MultiSim, o gerador vinculado é um componente representado com o símbolo indicado na Figura 2 a seguir.

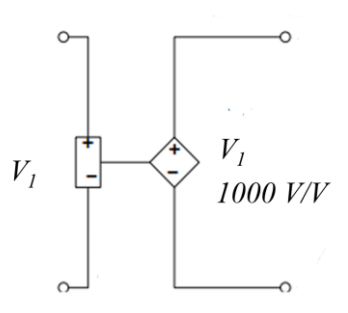

Figura 2 – Representação do gerador vinculado no Multisim.

Note que no exemplo da Figura 2 a tensão de entrada do gerador vinculado é  $V_1$  e a tensão de saída é 1000  $V_1$ . Ou seja, neste caso o fator de multiplicação é 1000. Costuma-se utilizar a unidade V/V para dizer que "para cada volt aplicado na entrada obtém-se 1000 volts na saída". Isso também esclarece que não estamos falando de outras grandezas, como corrente ou potência. Se fosse um amplificador de corrente, por exemplo, estaria escrito 1000 A/A.

Para se efetuar a simulação, é necessário inserir o circuito no Multisim 14, conforme o esquema mostrado a seguir.

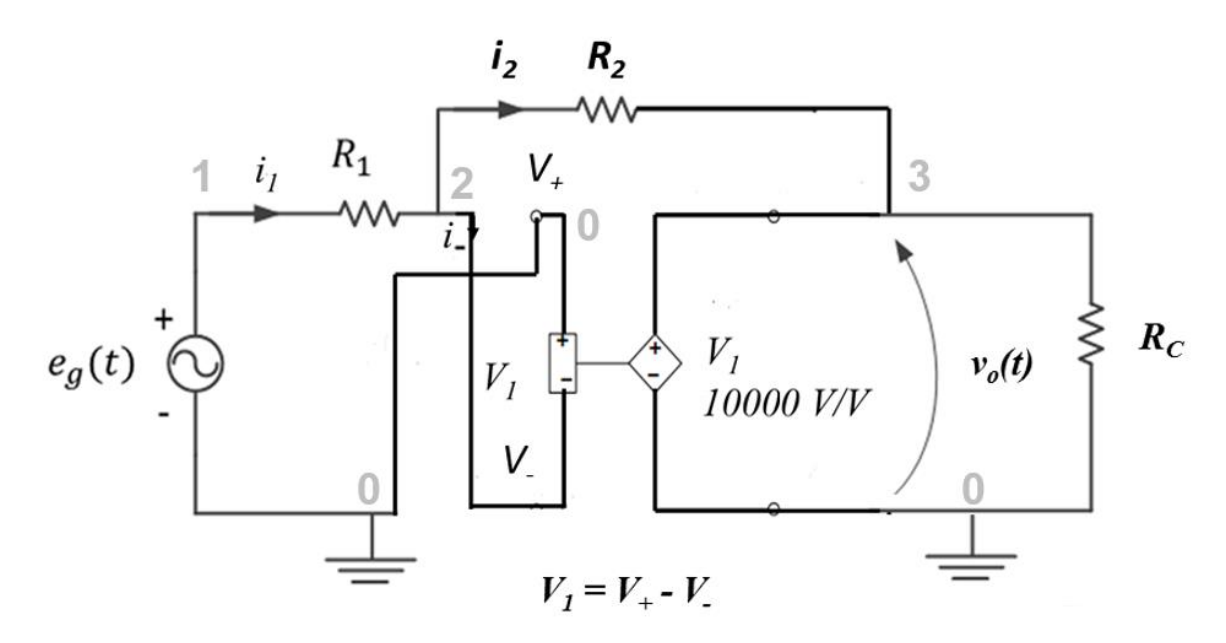

Figura 9 – Esquema elétrico do circuito para simulação no Multisim.

- O gerador de tensão controlado por tensão pode ser encontrado no MultiSim no menu "Group Sources: Controlled\_Voltage\_Sources -> Voltage\_Controlled\_Voltage\_Source".
- O sinal de entrada e<sub>g</sub>(t) é um sinal senoidal de 1 Vpp e frequência de 100 Hz. Entre esse gerador e seus valores adicionando ao circuito uma fonte "*Group Sources: AC Power*".
- Note que as ligações do circuito com o gerador vinculado foram feitas de forma a respeitar as entradas v<sub>+</sub> e v. indicadas no esquema elétrico da Figura 1.

Recomenda-se também tornar visível o número/nome de cada nó elétrico (*net name*) que estão mostrados em cinza claro na Figura 9. Para isso vá ao menu *Edit > Properties* (ou Crtl-M) e em *Net Name* selecione *Show All.* Isso facilitará identificar quais tensões nodais (ou correntes) você deseja visualizar.

Utilize os seguintes valores para a simulação:

- $R_1 = R_C = 10 \ k\Omega \ e \ R_2 = 100 \ k\Omega$
- A = 10.000

Para realizar a simulação, embora existam outras maneiras, recomenda-se clicar em *Interactive* (  $\$  Interactive ), selecionar *Transient*, com TSTOP = 0.1 e TMAX = 0.00001. Na aba *Output* selecione as tensões desejadas (inicialmente tensão na saída e tensão na entrada (que é e<sub>g</sub>(t)). Para isso, identifique qual o nó correspondente à tensão que deseja e coloque-o na lista *select variable for analysis* da aba *Output*. Note que na aba *Output* pode-se selecionar *Add expression...* para se colocar expressões matemáticas das mais diversas que envolvam as grandezas referentes aos nós.

Efetue a simulação clicando em Run (F5) e preencha a tabela a seguir:

| Valores obtidos na simulação [Vpp] |    |           |                                   | Valor calculado a partir dos dados simulados |
|------------------------------------|----|-----------|-----------------------------------|----------------------------------------------|
| eg                                 | Vo | (v+ - v-) | Defasagem<br>(e <sub>g</sub> →v₀) | $Av = \frac{v_o}{e_g}$                       |
|                                    |    |           |                                   |                                              |

Análises adicionais:

- Qual é o efeito da variação do valor de A sobre Av? (Experimente diminuir bastante ordens de grandeza - o valor de A)
- Repita a simulação para  $R_1 = 1 k\Omega e R_2 = 47 k\Omega$